# COMPUTERIA SOLOTHURN

# Merkblatt «Safari unter iOS 15»

Mit iOS 15 hat sich in Safari auf dem iPhone einiges geändert.

## 1 Startbildschirm einrichten

Ganz zuunterst (ggf. nach unten scrollen) «Bearbeiten» antippen und dann den Startbildschrim nach Wunsch konfigurieren.

## 2 Tab-Leiste unten oder oben?

In allen Browsern, die wir auf dem Computer benützen, ist die Leiste mit dem Feld für die Adressoder Sucheingabe oben auf dem Bildschirm. Das war auch bei früheren Versionen von Safari auf dem iPhone so. Jetzt ist sie unten. Wer sie lieber oben hat, kann das ändern: Links vom Suchfeld auf das Symbol AA tippen und die Option «Adressleiste oben anzeigen» wählen. Allerdings hat das einen gewichtigen Nachteil: Das nachstehend geschilderte horizontale Scrollen zwischen den Tabs ist mit oben angezeigter Adressleiste nicht möglich. – Die Einstellung kann auf analoge Weise rückgängig gemacht werden.

## 3 Aus- und Einblenden der Tab-Leiste

Sobald auf einer angezeigten Webseite gescrollt wird verschwindet die Adressleiste. Ganz schmal wird zuunterst noch die Adresse der Webseite oder die gestellte Frage angezeigt. Wird dort angetippt oder einfach auf der Seite wieder nach oben gescrollt erscheint wieder die ganze Tab-Leiste.

# 4 Anlegen weiterer Tabs

Nach Antippen des Symbols 📋 wird eine Übersicht über die offenen Tabs angezeigt. In der Tableiste kann links auf + getippt werden, um eine neue Seite aufzurufen ohne die alte zu schliessen. Damit wird ein neuer Tab angelegt.

#### 5 Wechseln zwischen Tabs

Um zwischen den aufgerufenen Webseiten zu wechseln, kann in der Tab-Leiste einfach nach links oder rechts gewischt werden (nur mit unten angezeigter Adress-/Tableiste).

#### 6 Aktualisieren einer Seite

Zum Aktualisieren einer Seite wird in der Adressleiste das Symbol  $\circlearrowright$  angetippt. Solange der oberste Teil der Seite angezeigt ist, kann auch einfach auf der Seite nach unten gewischt werden, um die Aktualisierung zu erzwingen.

#### 7 Tabs bearbeiten

Wird in der Tab-Übersicht einer der angezeigten Tabs angetippt, wird dieser geöffnet. Mit Antippen von  $\bigotimes$  in der rechten oberen Ecke des Tabs – oder einfach Wischen nach links – wird der Tab geschlossen.

Wird ein Tab länger angetippt, so werden Optionen angezeigt:

- Tab kopieren
- Lesezeichen für alle Tabs anlegen
- Hinzufügen zu einer Tabgruppe oder Anlagen einer solchen
- Reihenfolge der Tabs nach Titel oder Webseite
- Schliessen aller anderen Tabs

Auch wenn das Symbol 📋 während der Anzeige einer Seite länger angetippt wird, werden Optionen angezeigt:

- Schliessen dieses Tabs oder aller Tabs
- Hinzufügen zu einer Tabgruppe oder Anlagen einer solchen
- Umschalten auf privates Browsen mit diesem oder einem neuen Tab

#### 8 Arbeiten mit Tabgruppen

Wurde eine Tabgruppe angelegt, so wird in dieser weitergearbeitet. Um zu den übrigen Tabs zurückzukehren muss die Tab-Übersicht aufgerufen werden. In der Tableiste ist dann in der Mitte unten die aktive Tabgruppe angezeigt. Wird diese angetippt, so werden verschiedene Optionen angeboten, so auch «n Tabs», um zu den n Tabs zu wechseln, die keiner Gruppe zugeordnet sind. Umgekehrt kann so auch wieder eine Tabgruppe durch Antippen ihres Namens aufgerufen werden. Um eine Tabgruppe samt der darin enthaltenen Tabs zu löschen/schliessen unten den Gruppennamen antippen, sowie links oben auf «Bearbeiten». Dann hinter dem Gruppennamen auf das Symbol ⊖ tippen und «Löschen».

## 9 Privater Surfmodus

Privater Surfmodus Nach dem Schließen eines Tabs im Modus "Privates Surfen" wird sich Safari die besuchten Seiten, deinen Suchverlauf oder die Informationen für das automatische Ausfüllen nicht merken.

Privates Surfen wird verlassen, indem in der Fussleiste «Privat» angetippt und dann die obere Option «n Tabs» (n entspricht der Anzahl offener Tabs) gewählt wird.

#### 10 Lesezeichen anlegen

Ist eine Seite angezeigt, können mit Antippen des Symbols m die Optionen zum Anlegen von Lesezeichen angezeigt werden.

#### 11 Mit dem Reader das Lesen erleichtern

Auf Webseiten, die entsprechend programmiert sind, kann mit Antippen des Symbols AA in den Reader-Modus gewechselt werden. Damit wird der Text der Seite als reiner Text angezeigt, für den die Schrift gewählt und in der Grösse verändert werden kann.